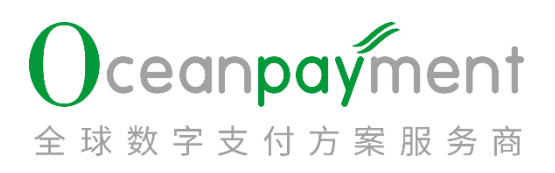

# Oceanpayment 退款流程

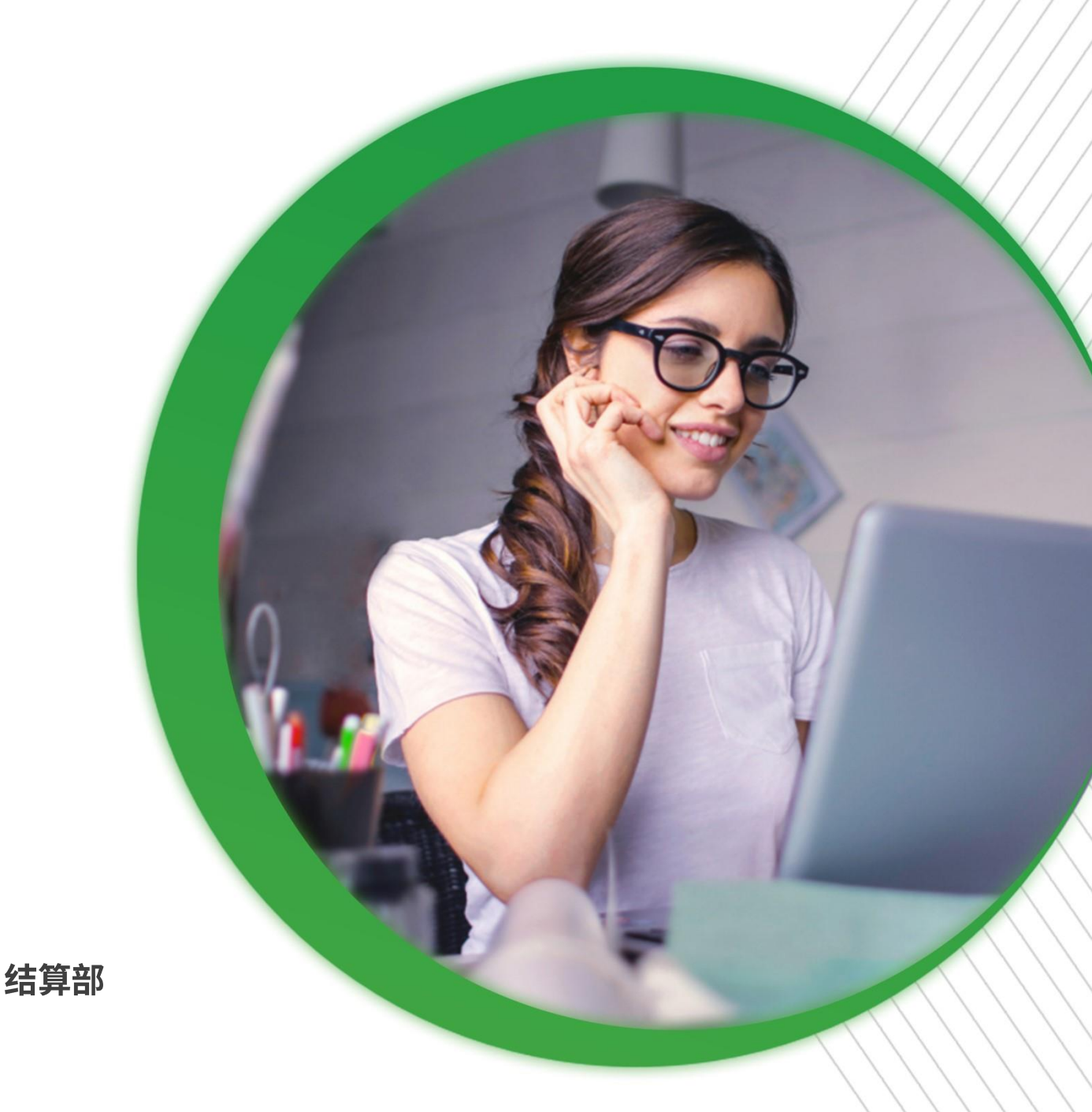

#### 目录

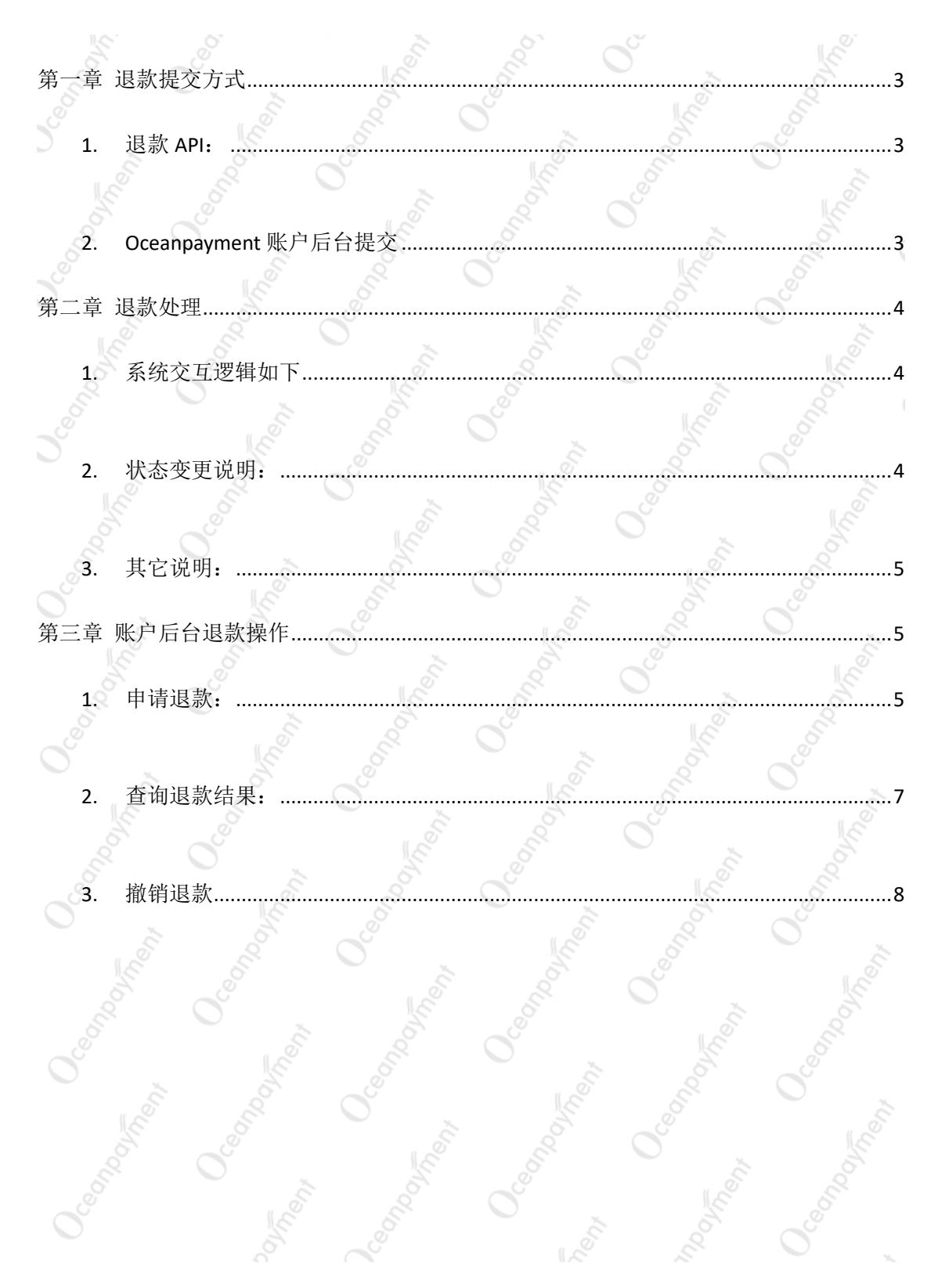

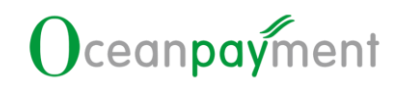

### 第一章 退款提交方式

- 1. 退款 API:
  - 自建站:与 Oceanpayment 对接退款 API 功能,通过商户网站后台系统提交 后同步至 Oceanpayment 系统,并且在退款处理后也会 API 返回处理结果, 建议采用此方式
  - Sass 平台: Oceanpayment 直接与平台已对接 API, 商户可直接在对应 Sass 平台操作提交退款申请(具体已对接的 Sass 平台清单可与 Oceanpayment 运 营支持人员咨询)
- 2. Oceanpayment 账户后台提交
  - > 需登陆 Oceanpayment 提供的账户后台系统进行提交

(https://accounts.oceanpayment.com/service/admin/login)

以上两种方式都可进行退款提交

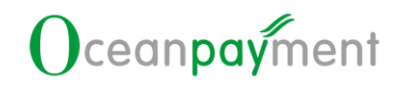

#### 第二章 退款处理

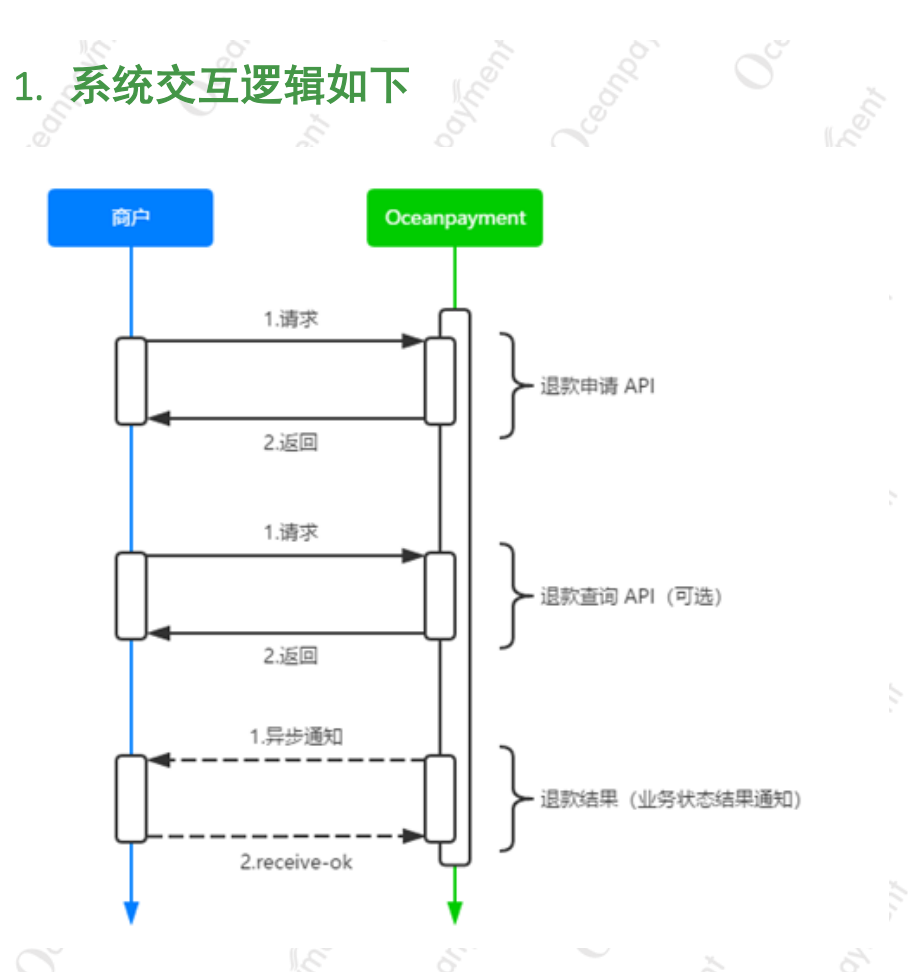

- 2. 状态变更说明:
  - 提交退款申请后,如退款申请提交错误,在"待审核"状态时,商户可通过
     Oceanpayment账户后台撤销此笔退款申请;
  - 退款申请已提交至银行/卡组织后,状态会更新为"审核成功未处理",此过程 Oceanpayment 会在1个工作日内处理完成;
  - 银行/卡组织审核完毕,退款状态会更新为"成功",表示银行/卡组织已经处理 此退款,将金额退回至消费者发卡银行,具体到消费者账户时间未知,一般在3 至10个工作日左右,主要取决于持卡人的发卡银行的处理速度;

#### ▶ 可通过【退款管理】--【查询退款】跟踪退款状态

#### 3. 其它说明:

Oceanpayment 账户平台可支持部分退款及多次部分退款;

为保障您资金安全, Oceanpayment 系统增加了安全校验,每笔订单的总退款
 金额不会超过订单的成功交易金额,会提示您可退金额为 0,无法重复提交;
 退款一般不收取持卡人费用,但是银行/卡组织会收取退款处理费,具体请参考
 合同中的报价;

### 第三章 账户后台退款操作

#### 1. 申请退款:

以下两个功能模块都可提交

【退款管理】-【退款申请】:输入账户订单号或支付 ID,点击空白处,则出现 该笔交易的交易金额、可退金额、终端号等信息;——默认退款金额为交易金 额,即全额退款,如需要部分退款,则点击"部分退款"后,填写部分退款的 金额,选择相应的退款原因后,提交即可

| _       |                                         |                       |                                           |
|---------|-----------------------------------------|-----------------------|-------------------------------------------|
| 总观      | 3 / 退款管理 / 退款申请                         |                       |                                           |
| 返       | 國款申请                                    |                       |                                           |
| 1/1001× | 账户订单号:<br>支付ID:                         |                       | in the second                             |
|         | 退款金額:                                   | <b>2</b> 33           | JEER STATE                                |
|         | 退款原因:                                   | · 请洗福浪数原因 · ·         |                                           |
|         | ACC DURING IN                           |                       |                                           |
| 3       | 退款说明:                                   |                       | O L                                       |
| S       |                                         |                       |                                           |
|         |                                         | 提交                    | 11 10 200                                 |
|         | <i>0</i> . ~                            |                       |                                           |
| 38      | (2) (2) (2) (2) (2) (2) (2) (2) (2) (2) |                       |                                           |
| 2       |                                         |                       |                                           |
| 0       | 账户订单号:                                  | 499410846             | Le Le                                     |
|         | 支付ID:                                   | 161029131419140105420 | the second                                |
|         | 交易金额:                                   | USD 10                | tu tu                                     |
|         | 可證金額:                                   | USD 10                | o k                                       |
| ŝ       | 终端号:                                    | 14010503              | 1000                                      |
| 9<br>,  | 退款金额:(USD)                              | 10                    | MODELS                                    |
|         | 退款原因:                                   | 请远择退款原因               |                                           |
|         |                                         |                       |                                           |
|         | 退款说明:                                   |                       |                                           |
| 00      |                                         |                       | Le la la la la la la la la la la la la la |
| Š       |                                         |                       | the second                                |
|         | 0                                       |                       |                                           |
|         |                                         |                       |                                           |
|         |                                         |                       |                                           |
|         | 【交易查询】-                                 | 【一般查询】: 查找相           | 应订单, 直接点"申请退款", 出现与退                      |
|         |                                         |                       |                                           |
| 悥       | 次申请的页面-                                 | 一样                    |                                           |
|         |                                         |                       |                                           |
|         |                                         |                       |                                           |
|         |                                         |                       |                                           |
|         |                                         |                       |                                           |

| 10 | 83 / 2888 / <b>-88</b> 8            |                            |                        |                    |              |        |
|----|-------------------------------------|----------------------------|------------------------|--------------------|--------------|--------|
|    | 供件评选器                               |                            |                        |                    |              |        |
|    | 所户订单号(实行0                           | 2017-07-01 00:00:00        | 10 2017-07-14 23:59:55 |                    | -538.90 Res. |        |
|    |                                     |                            |                        |                    |              |        |
|    |                                     |                            |                        |                    |              |        |
|    | 0408                                |                            |                        |                    |              |        |
|    | ATR 220000 ARR1002002               |                            |                        |                    | LR.          |        |
|    | 预/v订单行 \$                           | AFRE O                     | 金紙 <b>0</b> 日          | 16] 0              | 865 0 X1157  | C 0    |
|    | ~ best20170713131841                | vergil@oceanpayment.com.cn | EUR 0.01 2             | 017-07-13 13:18:58 | 成約 Credit    | Card S |
|    | 支持0: 170713131846711010573          |                            |                        |                    |              |        |
|    | 避损结意: Transaction Approved          |                            |                        |                    |              |        |
|    | · 索塔: 525746***1112                 |                            |                        |                    |              |        |
|    | 附註: http://demoshop.oceanpayment.co | m.cn/paymenttest/send.php  |                        |                    |              |        |
|    | 更多详结: 白灯拳得情                         |                            |                        |                    |              |        |
|    | 要多操作 和申请法定 盖上州的几代证                  |                            |                        |                    |              |        |
|    |                                     | 0                          |                        |                    |              |        |

2. 查询退款结果:

【退款管理】-【查询退款】: 查看退款处理状态:

**失败:**退款失败,可在备注查看失败原因(商户自行取消、账户可用资金不

足、银行处理失败等情况);

> 待审核: Oceanpayment 还未处理此退款或由于账户剩余资金不足暂无法处理

此退款金额

▶ **审核成功未处理**: Oceanpayment 已将退款申请提交至银行/卡组织,等待银

行/卡组织结果返回;

**审核成功已处理:**银行/卡组织已处理此笔退款;

|            |                       |      |          | 25     |
|------------|-----------------------|------|----------|--------|
| 账户订单号 🕻    |                       |      | 退款金额 🗢   | 处理状态 🕈 |
| ✓ 70160007 | 45777231              |      | HKD 1.98 | 失敗     |
| 支付ID:      | 200914170940031010525 |      |          |        |
| 支付方式:      | WeChatPay_Wap         |      |          |        |
| 申请时间:      | 2020-09-21 10:13:08   |      |          |        |
| 交易时间:      | 2020-09-14 17:09:40   |      |          |        |
| 处理时间:      | 2020-09-21 10:13:08   |      |          |        |
| 退款原因:      | 与客人协商一致退款             |      |          |        |
| 退款说明:      |                       |      |          |        |
| 备注:        | WeChatPay今日可退金额不足,让   | 昆款失败 |          |        |

▶ 审核成功已处理状态的退款,可查看对应退款的查询号,此查询号可以提供给

消费者与其发卡行核实退款进度情况

查询号是银行/卡组织处理后返回(仅针对部分信用卡交易),不是实时,有延迟性,需在退款处理后几个工作日再查看,如显示空白,可联系

这任, 而江这秋处理归九十工作日丹亘有, 如亚小王口,

Oceanpayment 运营支持专员

|             | 2017-06-01 00:00:00 | to 2017                 | 47-14 23:59:59 | 0(20) |
|-------------|---------------------|-------------------------|----------------|-------|
| 账户订单导攻付D    | 1525                | <ul> <li>支付/</li> </ul> | •              |       |
| (特级的<br>本下班 |                     |                         |                | 8.8   |
|             | - 現設会級 0            | 处理状态 Φ                  | 查询号 •          | 申请人 0 |
| 账户订单号 @     |                     |                         |                |       |

#### 3. 撤销退款

> 【退款管理】-【查询退款】——更多操作:撤销退款操作(仅在退款申请的处

理状态"待审核",则此笔退款申请可撤销)

## 让全球支付更简单

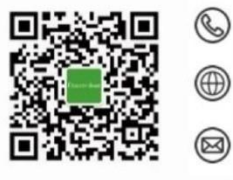

+86 4006 290 296

www.oceanpayment.com

info@oceanpayment.com.cn